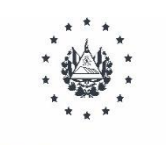

Ministerio de Educación, Ciencia y Tecnología Dirección de Planificación Gerencia de Monitoreo y Gestión de la Calidad Departamento de Gestión de la Calidad

Procedimiento: Contratar personal docente "Concurso especial de plazas vacantes de docentes por Ley de Salarios"

Julio, 2021

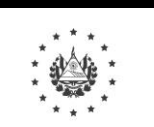

Página 2 de 17

MINISTERIO DE EDUCACIÓN, CIENCIA Y TECNOLOGÍA

# Manual de Procedimientos Institucionales

| Validó                         | Autorizó                                    |
|--------------------------------|---------------------------------------------|
| Nombre:                        | Nombre:                                     |
| José Mauricio Pineda Rodríguez | Carla Evelyn Hananía de Varela              |
| Cargo:                         | Cargo:                                      |
| Director de Planificación      | Ministra de Educación, Ciencia y Tecnología |

Julio / 2021

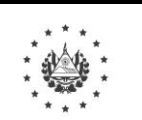

Página 3 de 17

MINISTERIO DE EDUCACIÓN, CIENCIA Y TECNOLOGÍA

Coordinación Directiva

| José Mauricio Pineda Rodríguez – Director de Planificación                                   |
|----------------------------------------------------------------------------------------------|
| Marvin Alfredo López Lovos – Director de Desarrollo Humano                                   |
| Mónica Virginia Torres Hernández – Directora de Asesoría Jurídica                            |
| Irvín Alfredo Sánchez Marroquín – Director de Comunicaciones                                 |
| Claudia Lissette Sánchez de Roque – Directora de Auditoría Interna                           |
| José Orlando González – Director de Adquisiciones y Contrataciones Institucional             |
| Erwin Federico Schneider Córdova - Director de Administración y Gestión Territorial          |
| Alba Evelyn Cortez Alegría – Directora de Protección de Derechos en el Sistema Educativo     |
| Beatriz Cuenca – Directora de Programas Sociales                                             |
| Juan Carlos Fernández Saca – Director Nacional de Evaluación Educativa                       |
| Carlos Enrique Rodríguez Rivas – Director Nacional de Formación Docente                      |
|                                                                                              |
| Coordinación Técnica                                                                         |
| Karla Cruz – DIPLAN Gerente de Monitoreo y Gestión de la Caldiad                             |
| Gustavo Solorzano – DIPLAN Gerente de Tecnologías de Información y Comunicación GTIC         |
| Carlos Roberto Vigil Sánchez – DDH - Gerencia de Administración y Remuneraciones de Personal |
| Yúdice Abigail Sánchez de Majano - DPDSE - Gerente de Protección Especial de Derechos        |
| Yasmin Elizabeth Virginia Bran Barahona – Gerente de Gestión Territorial                     |
| Oscar Ulises Minero – DIPLAN/GMGC / Jefe de Gestión de la Calidad                            |
| Isaac Méndez – DIPLAN/GMGC / Jefe de Mejora Continua                                         |
| Oscar Anibal Martinez Menjivar – GTIC Jefe de Desarrollo Tecnológico                         |
| Julian Rivera Pineda - GTIC                                                                  |
|                                                                                              |
| Asistencia Técnica – PNUD – SIGOB                                                            |
| Tomas Fantl – Consultor Internacional                                                        |
| EricK Flores – Consultor Internacional                                                       |
| Jorge Meza – Consultor Internacional                                                         |
| Bertha Gema Arcia – Consultor Internacional                                                  |

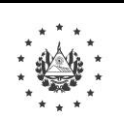

Página 4 de 17

\_\_\_\_\_

MINISTERIO DE EDUCACIÓN, CIENCIA Y TECNOLOGÍA

| CODIGO DEL PROCEDIMIENTO                                                                                                    | v: VERSIÓN: 01                                                                                                    |
|----------------------------------------------------------------------------------------------------|----------------------------------------------------------------------------------------------------|
| PROCESO                                                                                                    | 3. DESARROLLAR EL TALENTO HUMANO                                                                                                    |
| PROCEDIMIENTO                                                                                                    | Contratar personal docente – Concurso especial de plazas vacantes de docentes<br>por Ley de Salarios                                                                                                    |
| DIRECCIÓN                                                                                                    | Dirección de Desarrollo Humano                                                                                                    |
| GERENCIA                                                                                                    | Gerencia de Administración y Remuneraciones de Personal                                                                                                    |
| UNIDAD / DEPARTAMENTO:                                                                                                    | N/A                                                                                                    |
| OBJETIVO DEL PROCEDIMIENT         Brindar orientaciones para la contratac         evaluación y selección de docentes en p         de plazas vacantes docentes por Ley de         ACTORES:         ✓         Ministra de Educación, Ciencia y         ✓         Funcionario de la Dirección de D         ✓         ✓         Pruncionario de la Dirección Naci         ✓         ✓         ✓         ✓         ✓         ✓         ✓         ✓         ✓         ✓         ✓         ✓         ✓         ✓         ✓         ✓         ✓         ✓         ✓         ✓         ✓         ✓         ✓         ✓         ✓         ✓         ✓         ✓         ✓         ✓         ✓         ✓         ✓         ✓         ✓         ✓         Ørecreto Legislativo: | O:<br>ión de personal docente a través del concurso especial de plazas vacantes, para la aplicación,<br>ilazas por Ley de Salario, en el marco de las Disposiciones Transitorias para concurso especial<br>Salarios.<br>Tecnología<br>esarrollo Humano – MINEDUCYT Central<br>onal de Evaluación Educativa<br>arrollo Humano Departamental<br>blica<br>colar<br>:<br>mes Transitorias para concurso especial de plazas vacantes docentes por Ley de Salarios. 2021 |
| FORMATOS / FORMULARIOS:           ✓         Formato de currículum vitae (AN)           ✓         Formato de solicitud de aplicació                                                                                                    | EXO 1)<br>n a plazas vacantes docentes por Ley de Salarios (ANEXO 2)                                                                                                    |
| SISTEMAS INFORMÁTICOS DE A                                                                                                    | POYO:                                                                                                    |
| ✓ SIGOB – SOL                                                                                                    |                                                                                                    |
| ✓ Sistema de Gestion Interna - G110<br>NORMAS DE APLICACIÓN                                                                                                    |                                                                                                    |
| <ol> <li>Las plazas vacantes de docentes pe<br/>"Disposiciones Transitorias para Co<br/>No. 69 de fecha 22 de junio de 202<br/>Docentes convocados: a) Docentes</li> </ol>                                                                                                    | or Ley de Salario de esta convocatoria se someten a concurso público de conformidad a las<br>oncurso Especial de Plazas Vacantes Docentes por Ley de Salarios" según Decreto Legislativo<br>I, publicado en el Diario Oficial No. 125, Tomo No.432 de fecha 1 de julio 2021.<br>interinos sin fallo del Tribunal Calificador y b) Docentes de nuevo ingreso.                                                                                                    |
| <ol> <li>El detalle de las plazas vacantes de e<br/>proceso (Decreto, publicación de pla<br/>disponible a partir del 31 de julio de</li> </ol>                                                                                                    | docentes que se someten al presente concurso especial, y toda la información relacionada a este azas vacantes, procedimiento, enlace de aplicación en línea, formatos, entre otros), lo encontrará e 2021 en la página Web: <u>https://www.mined.gob.sv/plazasvacantes</u>                                                                                                    |
| 3. El docente aspirante podrá realizar                                                                                                    | su trámite en el período del 9 al 31 de agosto 2021, seleccionado solo una de las siguientes                                                                                                    |

- . El docente aspirante podrá realizar su trámite en el período del 9 al 31 de agosto 2021, seleccionado solo una de las siguientes modalidades:
  - a. **Presencial:** en el caso que el docente tenga alguna dificultad técnica, deberá hacer una cita con la Dirección Departamental de Educación correspondiente para que se le brinde acceso a una computadora y puede realizar su aplicación digital. Descargar formatos desde la web: <u>https://www.mined.gob.sv/plazasvacantes</u>

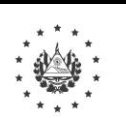

Manual de Procedimientos Institucionales

Página 5 de 17

MINISTERIO DE EDUCACIÓN, CIENCIA Y TECNOLOGÍA

#### NORMAS DE APLICACIÓN

- b. En línea: a través del sitio <u>https://www.mined.gob.sv/plazasvacantes</u>; por lo que se motiva al gremio docente a hacerlo en esta última modalidad pues su información estará disponible de inmediato y podrá dar seguimiento al proceso desde la misma web. La solicitud y currículum vitae lo completará directamente en el sistema y cargará en formato PDF los documentos listados del numeral 4.
- 4. Los docentes aspirantes deberán presentar los siguientes documentos:
  - No. **Documentos** Currículum vitae (ANEXO 1)\* 1 Solicitud de aplicación a plazas vacantes docentes por Ley de Salario (ANEXO 2)\* 2 3 Carné de Número de Identificación Profesional (NIP) 4 Documento Único de Identidad (DUI), pasaporte o tarjeta de residente según aplique Título de profesorado con certificación o título de educación superior del MINEDUCYT (en el caso de títulos obtenidos 5 en el extranjero, deberán estar debidamente legalizados) 6 Certificación de registro y auténtica de título de educación superior 7 Auténtica de notas globales Atestados que demuestren su especialidad a través de titulaciones obtenidas en programas de grado, posgrado o 8 formación continua Constancia de Antecedentes Policiales 9 10 Certificación de Antecedentes Penales Constancia de buen desempeño de los últimos 3 años consecutivos en el cargo como docente interino (si aplica) 11 Certificación global de notas del Curso de Formación Pedagógica y Autentica 12 (Para el caso de docentes que aplican en plazas de Educación Media Técnica) Certificación de registro de título autenticada de Bachiller Pedagógico (si aplica) 13 \* En el caso que el docente tenga alguna dificultad técnica, deberá hacer una cita con la Dirección Departamental de Educación correspondiente para que se le brinde acceso a una computadora y puede realizar su aplicación
  - digital.
- 5. Todo docente que no esté solvente de procesos de alimentos a favor de sus dependientes en la Procuraduría General de la República (PGR), no podrá continuar en el proceso. EL MINEDUCYT verificará ante la PGR esta condición.
- 6. EL MINEDUCYT notificará a más tardar el 5 de octubre de 2021 a los docentes que han cumplido con todos los requisitos, para que puedan realizar las pruebas de conocimiento técnico. Estas se llevarán a cabo en forma virtual. Las fechas, horario y enlace para acceder a las pruebas le serán comunicadas a través del correo electrónico que registre en la solicitud. En el caso que el expediente del docente sea observado, contará con cinco días hábiles para subsanar, caso contrario serán notificados sobre la finalización de su proceso.
- 7. Al finalizar las pruebas de conocimiento técnico, el docente aspirante conocerá de inmediato el resultado. La nota mínima de aprobación será de 7.00 en una escala de 0.00 a 10.00. Únicamente los docentes que aprueben podrán realizar las pruebas psicométricas de personalidad.
- 8. Solamente los aspirantes que hayan aprobado las pruebas de conocimiento técnico y las pruebas psicométricas de personalidad, se convierten docentes elegibles a una plaza de docente del Sector Público por Ley de salarios.
- 9. EL MINEDUCYT notificará a los docentes seleccionados a través del correo electrónico, previa verificación de la solvencia de la Procuraduría General de la República. Los casos que muestren insolvencia no serán elegibles para ocupar una plaza docente.

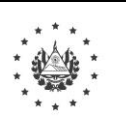

Página 6 de 17

### Manual de Procedimientos Institucionales

#### MINISTERIO DE EDUCACIÓN, CIENCIA Y TECNOLOGÍA

#### NORMAS DE APLICACIÓN

- 10. El docente aspirante podrá visualizar el estado de su solicitud, ingresando en el enlace de la plataforma SIGOB SOL publicado en <u>https://www.mined.gob.sv/plazasvacantes</u> para garantizar la transparencia del proceso. Además, podrá realizar cualquier consulta a call center del MINEDUCYT: 2592-2009 o al WhatsApp 6008-3286.
- 11. Los docentes asignados a las plazas vacantes, serán seleccionados con base en criterios previamente establecidos, los cuales serán tabulados en 10 puntos, según detalle:

| Criterio                                                                                                    | Puntaje<br>máximo | Descripción de la asignación del puntaje                                                                                                    |
|----------------------------------------------------------------------------------------------------|-------------------|----------------------------------------------------------------------------------------------------|
| 1. La evaluación favorable obtenida en las pruebas psicométricas de personalidad                                                                                                    | 3.00              | La nota que obtendrá el aspirante oscilará entre 0.00 y 10.00,<br>siendo 7.00 la nota mínima de aprobación. La nota obtenida<br>se multiplicará por 3.00                                                                                                    |
| 2. La calificación obtenida en la prueba de conocimientos                                                                                                    | 2.50              | La nota que obtendrá el aspirante oscilará entre 0.00 y 10.00,<br>siendo 7.00 la nota mínima de aprobación. La nota obtenida<br>se multiplicará por 2.50                                                                                                    |
| 3. La experiencia previa satisfactoria obtenida como<br>docente interino en el sector público en una plaza por<br>Ley de Salarios en los últimos tres años de forma<br>consecutiva      | 1.50              | <ul> <li>Experiencia docente:</li> <li>De 1 a 3 años = 0.33 puntos</li> <li>De 3.1 a 6 años= 0.66 puntos</li> <li>De 6.1 o más = 1.00 puntos</li> <li>Adicionalmente:</li> <li>Interino con al menos 3 años consecutivos = 0.50 puntos</li> </ul>                                                                                                    |
| <ol> <li>La especialidad docente. Se probará con la<br/>especialidad que conste en su título, así como de los<br/>procesos de formación especializada que haya<br/>recibido.</li> </ol> | 2.00              | <ul> <li>Criterios:</li> <li>Título de la especialidad = 1.00 puntos</li> <li>Capacitaciones (hasta un máximo de cinco en los últimos años) = 0.20 puntos por cada capacitación hasta un máximo de 1.00 puntos</li> </ul>                                                                                                    |
| <ol> <li>La residencia personal, según sea accesible al centro<br/>escolar al que aspira.</li> </ol>                                                                                    | 1.00              | <ul> <li>Criterios:</li> <li>Reside en el mismo municipio donde se ubica el centro escolar = 1.00 puntos</li> <li>Reside en el mismo departamento pero no en el mismo municipio donde se ubica el centro escolar = 0.66 puntos</li> <li>Reside en un departamento distinto al departamento donde se ubica el centro escolar = 0.33 puntos</li> </ul> |
| Total                                                                                                    | 10.00             | •                                                                                                    |

12. Todo proceso en el MINEDUCYT es sin ningún costo.

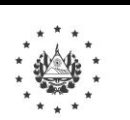

Página 7 de 17

MINISTERIO DE EDUCACIÓN, CIENCIA Y TECNOLOGÍA

## Manual de Procedimientos Institucionales

### ETAPA 1: REALIZAR REGISTRO DEL CURRÍCULUM VITAE Y SOLICITUD (PLATAFORMA SIGOB –SOL)

| No. |      |                                          |                                                                                                    | Descripción                                                                                                    | Responsable                           |
|-----|------|------------------------------------------|----------------------------------------------------------------------------------------------------|----------------------------------------------------------------------------------------------------|---------------------------------------|
|     | 1.1. | Cor                                      | npleta                                                                                                    | y digitaliza documentos requeridos:                                                                                                    |                                       |
| No. | 1.1. | Cor<br>a)<br>b)<br>Rea<br>a)<br>b)<br>c) | npleta<br>Revisa<br>I<br>Prepar<br>No.<br>1<br>2<br>3<br>4<br>5<br>6<br>7<br>8<br>9<br>10<br>11<br>11<br>eccord<br>6<br>7<br>8<br>9<br>10<br>11<br>11<br>eccord<br>6<br>7<br>8<br>9<br>10<br>11<br>11<br>eccord<br>7<br>8<br>9<br>10<br>11<br>11<br>eccord<br>8<br>9<br>10<br>11<br>11<br>11<br>11<br>11<br>11<br>11<br>11<br>11<br>11<br>11<br>11 | Descripción         y digitaliza documentos requeridos:         a publicación de plazas vacantes docente por Ley de Salario:         dentifica la plaza o plazas a las que aspira aplicar según su especialidad y experiencia         Verifica la ubicación geográfica del centro educativo         Verifica el correlativo de la plaza (ID)         Revisa procedimiento y tutoriales para la aplicación a plazas vacantes         ra y digitaliza los documentos requeridos:         Documentos         Carné de Número de Identificación Profesional (NIP)         Documento Único de Identidad (DUI), pasaporte o tarjeta de residente según aplique         Título de profesorado con certificación o título de educación superior del MINEDUCYT (en el caso de títulos obtenidos en el extraipero, deberán estar debidamente legalizados)         Certificación de registro y auténtica de título de educación superior         Auténtica de notas globales         Atestados que demuestren su especialidad a través de titulaciones obtenidas en programas de grado, posgrado o formación continua         Constancia de Antecedentes Policiales         Certificación global de notas del Curso de Formación Pedagógica y Autentica (Para el caso de docentes que aplican en plazas de Educación Media Técnica)         Certificación de registro de título autenticada de Bachiller Pedagógico (si aplica)         Certificación de registro de título autenticada de Bachiller Pedagógico (si aplica)         Certificación de registro de título autenticada de Bachi | Responsable         Docente aspirante |
|     | 1.3. | c)<br>d)<br><b>Reg</b>                   | Recibe<br>en su<br><b>usuar</b><br>Confin<br>dirigio                                                                                                    | e notificación del <b>Sistema de solicitudes de trámites-Ministerio de Educación</b><br>correo electrónico que incluye el enlace para <b>"Confirmación de registro de</b><br><b>io"</b> .<br>rma su registro accediendo al enlace recibido y de manera automática será<br>do a la pantalla de <b>"Iniciar sesión"</b> .<br><b>el currículum vitae y adjunta los documentos requeridos</b> (según numeral 1.2                                                                                                    |                                       |
|     |      | liter<br>a)                              | al b) <b>e</b> r<br>Selecc                                                                                                    | n la plataforma SIGOB SOL (Nota: el currículum vitae se registra solo una vez)<br>ciona en la plataforma el trámite registrar currículum vitae y presentar documentos.                                                                                                    |                                       |
|     |      | b)                                       | Regist<br>docum                                                                                                    | ra en el campo "Asunto", su nombre solicitando aprobación de currículum vitae y nentos requeridos presentados.                                                                                                    |                                       |
| J   | l    |                                          |                                                                                                    |                                                                                                    |                                       |

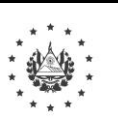

# Ministerio de Educación, Ciencia y Tecnología

Página 8 de 17

|                |                                                                                                    |                                                                                                    | Descripción                                                                                                    | Responsable |
|----------------|----------------------------------------------------------------------------------------------------|----------------------------------------------------------------------------------------------------|----------------------------------------------------------------------------------------------------|-------------|
| c)             | Com                                                                                                    | eta los campo                                                                                                    | os de la sección: "Datos personales"                                                                                                    |             |
| - /            | No.                                                                                                    | Actividad                                                                                                    | Descrinción                                                                                                    |             |
|                | 1                                                                                                    | Registra datos                                                                                                    | Apellidos y nombres según el DUI                                                                                                    |             |
|                |                                                                                                    | ~                                                                                                    | Autocompletar: dirección actual de residencia, departamento, municipio,                                                                                                    |             |
|                | 2                                                                                                    | Selecciona                                                                                                    | número de DUI, correo electrónico, teléfono celular v teléfono fiio.                                                                                                    |             |
|                | 3                                                                                                    | Adjunta foto                                                                                                    | NIP v DUI                                                                                                    |             |
|                | 4                                                                                                    | Selecciona                                                                                                    | Nacionalidad, docente (nivel I o nivel II), estado civil y tipo de discapacidad.                                                                                                    |             |
|                |                                                                                                    | beieeerona                                                                                                    |                                                                                                    |             |
| d)             | Comp                                                                                                    | oleta los campo                                                                                                    | os de la sección: "Estudios realizados"                                                                                                    |             |
|                | 110.                                                                                                    | Salaasiana                                                                                                    | Crada académica y aspecialidad                                                                                                    |             |
|                | 2                                                                                                    | Degistre dates                                                                                                    | Año do araduación                                                                                                    |             |
|                | 2                                                                                                    | Registra datos                                                                                                    |                                                                                                    |             |
|                | 3                                                                                                    | Selecciona                                                                                                    |                                                                                                    |             |
|                | 4                                                                                                    | Adjunta foto                                                                                                    | 11ttulo                                                                                                    |             |
| e)             | Comp                                                                                                    | leta los campo                                                                                                    | os de la sección: "Capacitaciones recibidas"                                                                                                    |             |
|                | No.                                                                                                    | Actividad                                                                                                    | Descripción                                                                                                    |             |
|                | 1                                                                                                    | Registra datos                                                                                                    | Nombre de la capacitación o evento                                                                                                    |             |
|                | 2                                                                                                    | Selecciona                                                                                                    | Institución,                                                                                                    |             |
|                | 3                                                                                                    | Registra datos                                                                                                    | Fecha de inicio y finalización: día/mes/año (cuatro dígitos)                                                                                                    |             |
|                | 4                                                                                                    | Selecciona                                                                                                    | País                                                                                                    |             |
|                | 5                                                                                                    | Registra datos                                                                                                    | Diploma obtenido                                                                                                    |             |
|                | 6                                                                                                    | Adjunta foto                                                                                                    | Diploma                                                                                                    |             |
|                | 7                                                                                                    | Registra datos                                                                                                    | Número de horas de capacitación igual o mayor a 20                                                                                                    |             |
| 47             | Com                                                                                                    | lata lag agemena                                                                                                    | a de la seguién. "Europiencie Johonel"                                                                                                    |             |
| f)             | Comp<br>(en ce                                                                                                    | eleta los campo<br>entro educativo                                                                                                    | os de la sección: " <b>Experiencia laboral"</b><br>oficial)                                                                                                    |             |
| f)             | Comp<br>(en ce<br>No.                                                                                                    | eleta los campo<br>entro educativo<br>Actividad                                                                                                    | os de la sección: "Experiencia laboral"<br>oficial)<br>Descripción                                                                                                    |             |
| f)             | Comp<br>(en ce<br><u>No.</u><br>1                                                                                                    | eleta los campo<br>entro educativo<br>Actividad<br>Selecciona                                                                                                    | os de la sección: " <b>Experiencia laboral</b> "<br>oficial)<br>Descripción<br>Centro educativo                                                                                                    |             |
| f)             | Comp<br>(en ce<br><u>No.</u><br>1<br>2                                                                                                    | eleta los campo<br>entro educativo<br>Actividad<br>Selecciona<br>Registra datos                                                                                                    | oficial)                                                                                                    |             |
| f)             | Comp<br>(en ce<br><u>No.</u><br>1<br>2<br>3                                                                                                    | eleta los campo<br>entro educativo<br>Actividad<br>Selecciona<br>Registra datos<br>Selecciona                                                                                                    | oficial)  Descripción  Centro educativo  Cantidad de años (en números)  Departamento y municipio                                                                                                    |             |
| f)             | Comp<br>(en ce<br>1<br>2<br>3<br>4                                                                                                    | leta los campo<br>entro educativo<br>Actividad<br>Selecciona<br>Registra datos<br>Selecciona<br>Registra datos                                                                                                    | s de la sección: " <b>Experiencia laboral</b> "<br>oficial)<br>Descripción<br>Centro educativo<br>Cantidad de años (en números)<br>Departamento y municipio<br>Fecha de inicio y finalización: día/mes/año (cuatro dígitos)                                                                                                    |             |
| f)             | Comp<br>(en ce<br>1<br>2<br>3<br>4<br>5                                                                                                    | leta los campo<br>entro educativo<br>Actividad<br>Selecciona<br>Registra datos<br>Selecciona<br>Registra datos<br>Selecciona                                                                                                    | s de la sección: " <b>Experiencia laboral</b> "<br>oficial)<br>Descripción<br>Centro educativo<br>Cantidad de años (en números)<br>Departamento y municipio<br>Fecha de inicio y finalización: día/mes/año (cuatro dígitos)<br>Tipo de nombramiento y sector<br>te cuente con experiencia laboral en más de un centro educativo deberá ingresar la información                                                                                                    |             |
| f)<br>g)       | Comp<br>(en ce<br>No.<br>1<br>2<br>3<br>4<br>5<br>Nota: e<br>contenio                                                                                                    | leta los campo<br>entro educativo<br><u>Actividad</u><br>Selecciona<br>Registra datos<br>Selecciona<br>nel caso que el doce<br>la en la tabla para ca<br>bleta los campo                                                                                                    | s de la sección: "Experiencia laboral"<br>oficial)<br>Descripción<br>Centro educativo<br>Cantidad de años (en números)<br>Departamento y municipio<br>Fecha de inicio y finalización: día/mes/año (cuatro dígitos)<br>Tipo de nombramiento y sector<br>nte cuente con experiencia laboral en más de un centro educativo deberá ingresar la información<br>da una de las instituciones en las cuales puede acreditar su experiencia.                                                                                                    |             |
| f)<br>g)       | Comp<br>(en ce<br>No.<br>1<br>2<br>3<br>4<br>5<br>Nota: e<br>contenio                                                                                                    | entro educativo<br>Actividad<br>Selecciona<br>Registra datos<br>Selecciona<br>Registra datos<br>Selecciona<br>n el caso que el doce<br>la en la tabla para ca<br>oleta los campo<br>ersidades, Institu                                                                                                    | s de la sección: "Experiencia laboral"<br>oficial)<br>Descripción<br>Centro educativo<br>Cantidad de años (en números)<br>Departamento y municipio<br>Fecha de inicio y finalización: día/mes/año (cuatro dígitos)<br>Tipo de nombramiento y sector<br>nte cuente con experiencia laboral en más de un centro educativo deberá ingresar la información<br>da una de las instituciones en las cuales puede acreditar su experiencia.<br>es de la sección: "Otra experiencia laboral docente"<br>tos especializados, otros)                                                                                                    |             |
| f)<br>g)       | Comp<br>(en ce<br>No.<br>1<br>2<br>3<br>4<br>5<br>Nota: e<br>contenio<br>Comp<br>(Unive<br>No.                                                                                                    | eleta los campo<br>entro educativo<br><u>Actividad</u><br>Selecciona<br>Registra datos<br>Selecciona<br>n el caso que el doce<br>la en la tabla para ca<br>eleta los campo<br>ersidades, Institu<br><u>Actividad</u>                                                                                                    | s de la sección: "Experiencia laboral"<br>oficial)<br>Descripción<br>Centro educativo<br>Cantidad de años (en números)<br>Departamento y municipio<br>Fecha de inicio y finalización: día/mes/año (cuatro dígitos)<br>Tipo de nombramiento y sector<br>nte cuente con experiencia laboral en más de un centro educativo deberá ingresar la información<br>da una de las instituciones en las cuales puede acreditar su experiencia.<br>es de la sección: "Otra experiencia laboral docente"<br>tos especializados, otros)<br>Descripción                                                                                                    |             |
| f)<br>g)       | Comp<br>(en ce<br>No.<br>1<br>2<br>3<br>4<br>5<br>Nota: e<br>contenio<br>Comp<br>(Unive<br>No.<br>1                                                                                                    | eleta los campo<br>entro educativo<br><u>Actividad</u><br>Selecciona<br>Registra datos<br>Selecciona<br>nel caso que el doce<br>la en la tabla para ca<br>eleta los campo<br>ersidades, Institu<br><u>Actividad</u><br>Registra datos                                                                                                    | s de la sección: "Experiencia laboral"<br>oficial)<br>Descripción<br>Centro educativo<br>Cantidad de años (en números)<br>Departamento y municipio<br>Fecha de inicio y finalización: día/mes/año (cuatro dígitos)<br>Tipo de nombramiento y sector<br>nte cuente con experiencia laboral en más de un centro educativo deberá ingresar la información<br>da una de las instituciones en las cuales puede acreditar su experiencia.<br>es de la sección: "Otra experiencia laboral docente"<br>tos especializados, otros)<br>Descripción<br>Nombre de la institución, cantidad de años (en números)                                                                                                    |             |
| f)<br>g)       | Comp<br>(en ce<br>No.<br>1<br>2<br>3<br>4<br>5<br>Nota: e<br>contenio<br>Comp<br>(Unive<br>No.<br>1<br>2                                                                                                    | leta los campo<br>entro educativo<br><u>Actividad</u><br>Selecciona<br>Registra datos<br>Selecciona<br>Registra datos<br>Selecciona<br>n el caso que el doce<br>da en la tabla para ca<br>bleta los campo<br>ersidades, Institu<br><u>Actividad</u><br>Registra datos<br>Selecciona                                                                                                    | s de la sección: "Experiencia laboral"<br>oficial)<br>Descripción<br>Centro educativo<br>Cantidad de años (en números)<br>Departamento y municipio<br>Fecha de inicio y finalización: día/mes/año (cuatro dígitos)<br>Tipo de nombramiento y sector<br>nte cuente con experiencia laboral en más de un centro educativo deberá ingresar la información<br>da una de las instituciones en las cuales puede acreditar su experiencia.<br>es de la sección: "Otra experiencia laboral docente"<br>tos especializados, otros)<br>Descripción<br>Nombre de la institución, cantidad de años (en números)<br>Departamento y municipio                                                                                                    |             |
| f)<br>g)       | Comp<br>(en ce<br>No.<br>1<br>2<br>3<br>4<br>5<br>Nota: e<br>contenio<br>Comp<br>(Unive<br>No.<br>1<br>2<br>3                                                                                                    | leta los campo<br>entro educativo<br>Actividad<br>Selecciona<br>Registra datos<br>Selecciona<br>n el caso que el doce<br>da en la tabla para ca<br>eleta los campo<br>ersidades, Institu<br>Actividad<br>Registra datos<br>Selecciona<br>Registra datos                                                                                                    | s de la sección: "Experiencia laboral"<br>oficial)<br>Descripción<br>Centro educativo<br>Cantidad de años (en números)<br>Departamento y municipio<br>Fecha de inicio y finalización: día/mes/año (cuatro dígitos)<br>Tipo de nombramiento y sector<br>nte cuente con experiencia laboral en más de un centro educativo deberá ingresar la información<br>da una de las instituciones en las cuales puede acreditar su experiencia.<br>es de la sección: "Otra experiencia laboral docente"<br>ttos especializados, otros)<br>Descripción<br>Nombre de la institución, cantidad de años (en números)<br>Departamento y municipio<br>Fecha de inicio y finalización: día/mes/año (cuatro dígitos)                                                                                                    |             |
| f)<br>g)       | Comp<br>(en ce<br><u>No.</u><br>1<br>2<br>3<br>4<br>5<br>Nota: e<br>contenio<br>Comp<br>(Unive<br><u>No.</u><br>1<br>2<br>3<br>4                                                                                                    | leta los campo<br>entro educativo<br>Actividad<br>Selecciona<br>Registra datos<br>Selecciona<br>n el caso que el doce<br>da en la tabla para ca<br>eleta los campo<br>ersidades, Institu<br>Actividad<br>Registra datos<br>Selecciona<br>Registra datos<br>Selecciona                                                                                                    | s de la sección: "Experiencia laboral"<br>oficial)                                                                                                    |             |
| f)<br>g)       | Comp<br>(en ce<br>No.<br>1<br>2<br>3<br>4<br>5<br>Nota: e<br>contenio<br>Comp<br>(Unive<br>No.<br>1<br>2<br>3<br>4<br>Nota: e<br>contenio                                                                                                    | leta los campo<br>entro educativo<br>Actividad<br>Selecciona<br>Registra datos<br>Selecciona<br>n el caso que el doce<br>la en la tabla para ca<br>eleta los campo<br>ersidades, Institu<br>Actividad<br>Registra datos<br>Selecciona<br>Registra datos<br>Selecciona<br>n el caso que el doce<br>a en la tabla para ca                                                                                                    | s de la sección: "Experiencia laboral"<br>oficial)<br>Descripción<br>Centro educativo<br>Cantidad de años (en números)<br>Departamento y municipio<br>Fecha de inicio y finalización: día/mes/año (cuatro dígitos)<br>Tipo de nombramiento y sector<br>nte cuente con experiencia laboral en más de un centro educativo deberá ingresar la información<br>da una de las instituciones en las cuales puede acreditar su experiencia.<br>es de la sección: "Otra experiencia laboral docente"<br>tos especializados, otros)<br>Departamento y municipio<br>Descripción<br>Nombre de la institución, cantidad de años (en números)<br>Departamento y municipio<br>Fecha de inicio y finalización: día/mes/año (cuatro dígitos)<br>Sector<br>nte cuente con experiencia laboral en más de un centro educativo deberá ingresar la información<br>da una de las instituciones en las cuales puede acreditar su experiencia                                                                                                    |             |
| f)<br>g)<br>h) | Comp<br>(en ce<br>No.<br>1<br>2<br>3<br>4<br>5<br>Nota: e<br>contenio<br>Comp<br>(Unive<br>No.<br>1<br>2<br>3<br>4<br>Nota: e<br>contenio<br>Comp<br>(Unive<br>Comp<br>(Unive<br>(Unive<br>(Comp<br>(Unive<br>(Unive<br>(Comp<br>(Unive<br>(Comp<br>(Unive<br>(Comp<br>(Unive<br>(Comp<br>(Comp)(Comp)                                                                                                    | leta los campo<br>entro educativo<br>Actividad<br>Selecciona<br>Registra datos<br>Selecciona<br>n el caso que el doce<br>la en la tabla para ca<br>eleta los campo<br>ersidades, Institu<br>Actividad<br>Registra datos<br>Selecciona<br>Registra datos<br>Selecciona<br>n el caso que el doce<br>da en la tabla para ca<br>Selecciona                                                                                                    | s de la sección: "Experiencia laboral"<br>oficial)<br>Descripción<br>Centro educativo<br>Cantidad de años (en números)<br>Departamento y municipio<br>Fecha de inicio y finalización: día/mes/año (cuatro dígitos)<br>Tipo de nombramiento y sector<br>nte cuente con experiencia laboral en más de un centro educativo deberá ingresar la información<br>da una de las instituciones en las cuales puede acreditar su experiencia.<br>es de la sección: "Otra experiencia laboral docente"<br>tos especializados, otros)<br>Departamento y municipio<br>Pecha de inicio y finalización: día/mes/año (cuatro dígitos)<br>Departamento y municipio<br>Fecha de inicio y finalización: día/mes/año (cuatro dígitos)<br>Sector<br>nte cuente con experiencia laboral en más de un centro educativo deberá ingresar la información<br>da una de las instituciones en las cuales puede acreditar su experiencia<br>sector                                                                                                    |             |
| f)<br>g)<br>h) | Comp<br>(en ce<br>No.<br>1<br>2<br>3<br>4<br>5<br>Nota: e<br>contenio<br>Comp<br>(Unive<br>No.<br>1<br>2<br>3<br>4<br>Nota: e<br>contenio<br>Comp<br>(Unive<br>Solution<br>Comp<br>(Unive<br>Solution<br>Comp<br>(Onice)<br>Solution<br>Comp<br>(Onice)<br>Solution<br>Comp<br>(Onice)<br>Solution<br>Comp<br>(Onice)<br>Solution<br>Comp<br>(Onice)<br>Solution<br>Comp<br>(Onice)<br>Solution<br>Comp<br>(Onice)<br>Solution<br>Comp<br>(Onice)<br>Solution<br>Comp<br>(Onice)<br>Solution<br>Comp<br>(Onice)<br>Solution<br>Comp<br>(Onice)<br>Solution<br>Comp<br>(Onice)<br>Comp<br>(Onice)<br>Comp                                                                         | eleta los campo<br>entro educativo<br>Actividad<br>Selecciona<br>Registra datos<br>Selecciona<br>n el caso que el doce<br>da en la tabla para ca<br>eleta los campo<br>ersidades, Institu<br>Actividad<br>Registra datos<br>Selecciona<br>Registra datos<br>Selecciona<br>n el caso que el doce<br>da en la tabla para ca<br>eleta la sección<br>Actividad                                                                                                    | s de la sección: "Experiencia laboral"<br>oficial)<br>Descripción<br>Centro educativo<br>Cantidad de años (en números)<br>Departamento y municipio<br>Fecha de inicio y finalización: día/mes/año (cuatro dígitos)<br>Tipo de nombramiento y sector<br>nte cuente con experiencia laboral en más de un centro educativo deberá ingresar la información<br>da una de las instituciones en las cuales puede acreditar su experiencia.<br>es de la sección: "Otra experiencia laboral docente"<br>tos especializados, otros)<br>Descripción<br>Nombre de la institución, cantidad de años (en números)<br>Departamento y municipio<br>Fecha de inicio y finalización: día/mes/año (cuatro dígitos)<br>Sector<br>nte cuente con experiencia laboral en más de un centro educativo deberá ingresar la información<br>da una de las instituciones en las cuales puede acreditar su experiencia<br>te cuente con experiencia laboral en más de un centro educativo deberá ingresar la información<br>da una de las instituciones en las cuales puede acreditar su experiencia<br>te cuente con experiencia laboral en más de un centro educativo deberá ingresar la información<br>da una de las instituciones en las cuales puede acreditar su experiencia<br>te cuente con experiencia laboral en más de un centro educativo deberá ingresar la información<br>da una de las instituciones en las cuales puede acreditar su experiencia                                                                                                    |             |
| f)<br>g)<br>h) | Comp<br>(en ce<br>No.<br>1<br>2<br>3<br>4<br>5<br>Nota: e<br>contenio<br>Comp<br>(Unive<br>No.<br>1<br>2<br>3<br>4<br>Nota: e<br>contenio<br>Comp<br>(Unive<br>Solution<br>Comp<br>(Unive<br>Solution<br>Comp<br>(Inive<br>Solution<br>Comp<br>(Inive<br>Solution<br>Comp<br>(Inive<br>Solution<br>Comp<br>(Inive<br>Solution<br>Comp<br>(Inive<br>Solution<br>Comp<br>(Inive<br>Solution<br>Comp<br>(Inive<br>Solution<br>Comp<br>(Inive<br>Comp<br>(Inive<br>Solution<br>Comp<br>(Inive<br>Comp<br>(Inive<br>Comp<br>(Inive<br>Comp<br>(Inive<br>Comp<br>(Inive)<br>Comp<br>(Inive)<br>Comp<br>(I                                                                | eleta los campo<br>entro educativo<br>Actividad<br>Selecciona<br>Registra datos<br>Selecciona<br>n el caso que el doce<br>da en la tabla para ca<br>eleta los campo<br>ersidades, Institu<br>Actividad<br>Registra datos<br>Selecciona<br>Registra datos<br>Selecciona<br>n el caso que el doce<br>la en la tabla para ca<br>eleta la sección<br>Actividad<br>Adjunta                                                                                                    | s de la sección: "Experiencia laboral"<br>oficial)<br>Descripción<br>Centro educativo<br>Cantidad de años (en números)<br>Departamento y municipio<br>Fecha de inicio y finalización: día/mes/año (cuatro dígitos)<br>Tipo de nombramiento y sector<br>nte cuente con experiencia laboral en más de un centro educativo deberá ingresar la información<br>da una de las instituciones en las cuales puede acreditar su experiencia.<br>es de la sección: "Otra experiencia laboral docente"<br>tos especializados, otros)<br><u>Descripción</u><br>Nombre de la institución, cantidad de años (en números)<br>Departamento y municipio<br>Fecha de inicio y finalización: día/mes/año (cuatro dígitos)<br>Sector<br>nte cuente con experiencia laboral en más de un centro educativo deberá ingresar la información<br>da una de las instituciones en las cuales puede acreditar su experiencia<br>te cuente con experiencia laboral en más de un centro educativo deberá ingresar la información<br>da una de las instituciones en las cuales puede acreditar su experiencia<br>te cuente con experiencia laboral en más de un centro educativo deberá ingresar la información<br>da una de las instituciones en las cuales puede acreditar su experiencia<br>troba de grado (profesorados o licenciaturas) y posgrado en Ciencias de la Educación<br>• Certificación de registro y auténtica de título de educación superior                                                                                                    |             |
| f)<br>g)<br>h) | Comp<br>(en ce<br>No.<br>1<br>2<br>3<br>4<br>5<br>Nota: e<br>contenio<br>Comp<br>(Unive<br>No.<br>1<br>2<br>3<br>4<br>Nota: e<br>contenio<br>Comp<br>(Unive<br>No.<br>1<br>2<br>3<br>4<br>Nota: e<br>contenio<br>Comp<br>(Unive<br>No.<br>1<br>2<br>No.<br>1<br>2<br>No.<br>1<br>2<br>No.<br>1<br>2<br>No.<br>1<br>2<br>No.<br>1<br>2<br>No.<br>1<br>2<br>No.<br>1<br>2<br>No.<br>1<br>2<br>No.<br>1<br>2<br>No.<br>1<br>2<br>No.<br>1<br>2<br>No.<br>1<br>2<br>No.<br>1<br>No.<br>1<br>No.<br>No.<br>1<br>No.<br>1<br>No.<br>No.<br>1<br>No.<br>No.<br>No.<br>No.<br>No.<br>No.<br>No.<br>No.<br>No.<br>No.                                                                                                    | eleta los campo<br>entro educativo<br>Actividad<br>Selecciona<br>Registra datos<br>Selecciona<br>n el caso que el doce<br>da en la tabla para ca<br>eleta los campo<br>ersidades, Institu<br>Actividad<br>Registra datos<br>Selecciona<br>Registra datos<br>Selecciona<br>n el caso que el doce<br>da en la tabla para ca<br>eleta la sección<br>Actividad<br>Adjunta                                                                                                    | s de la sección: "Experiencia laboral"<br>oficial)<br>Descripción<br>Centro educativo<br>Cantidad de años (en números)<br>Departamento y municipio<br>Fecha de inicio y finalización: día/mes/año (cuatro dígitos)<br>Tipo de nombramiento y sector<br>nte cuente con experiencia laboral en más de un centro educativo deberá ingresar la información<br>da una de las instituciones en las cuales puede acreditar su experiencia.<br>es de la sección: "Otra experiencia laboral docente"<br>tos especializados, otros)<br><u>Descripción</u><br>Nombre de la institución, cantidad de años (en números)<br>Departamento y municipio<br>Fecha de inicio y finalización: día/mes/año (cuatro dígitos)<br>Sector<br>nte cuente con experiencia laboral en más de un centro educativo deberá ingresar la información<br>da una de las instituciones en las cuales puede acreditar su experiencia<br>te cuente con experiencia laboral en más de un centro educativo deberá ingresar la información<br>da una de las instituciones en las cuales puede acreditar su experiencia<br>te cuente con experiencia laboral en más de un centro educativo deberá ingresar la información<br>da una de las instituciones en las cuales puede acreditar su experiencia<br><b>tropocumentos adjuntos:</b><br>Títulos de grado (profesorados o licenciaturas) y posgrado en Ciencias de la Educación<br>Certificación de registro y auténtica de título de educación superior<br>Auténtica de notas globales                                                                                                    |             |
| f)<br>g)<br>h) | Comp<br>(en ce<br>No.<br>1<br>2<br>3<br>4<br>5<br>Nota: e<br>contenio<br>Comp<br>(Unive<br>No.<br>1<br>2<br>3<br>4<br>Nota: e<br>contenio<br>Comp<br>(Unive<br>Comp<br>(Unive<br>No.<br>1<br>2<br>3<br>4<br>5<br>Nota: e<br>contenio<br>Comp<br>(Unive<br>No.<br>1<br>2<br>Nota: e<br>contenio<br>Comp<br>(Unive<br>No.<br>1<br>2<br>Nota: e<br>Comp<br>(Unive<br>Comp<br>(Unive<br>Comp<br>(Unive<br>Comp<br>(Unive<br>Comp<br>(Unive<br>Comp<br>(Unive<br>Comp<br>(Unive<br>Comp<br>(Unive<br>Comp<br>(Unive<br>Comp<br>(Unive<br>Comp<br>(Unive<br>Comp<br>(Unive<br>Comp<br>(Unive<br>Comp<br>(Unive<br>Comp<br>(Unive<br>(Unive<br>Comp<br>(Unive<br>Comp<br>(Unive<br>(Unive<br>(Unive<br>(Unive<br>(Unive<br>(Unive<br>(Unive<br>(Unive<br>(Unive<br>(Unive<br>(Unive<br>(Unive<br>(Unive<br>(Unive<br>(Unive<br>(Unive<br>(Unive<br>(Unive<br>(Unive)<br>(Unive<br>(Unive<br>( | eleta los campo<br>entro educativo<br>Actividad<br>Selecciona<br>Registra datos<br>Selecciona<br>n el caso que el doce<br>da en la tabla para ca<br>eleta los campo<br>ersidades, Institu<br>Actividad<br>Registra datos<br>Selecciona<br>Registra datos<br>Selecciona<br>n el caso que el doce<br>la en la tabla para ca<br>eleta la sección<br>Actividad<br>Adjunta<br>Descarga                                                                                                    | s de la sección: "Experiencia laboral"<br>oficial)<br>Descripción<br>Centro educativo<br>Cantidad de años (en números)<br>Departamento y municipio<br>Fecha de inicio y finalización: día/mes/año (cuatro dígitos)<br>Tipo de nombramiento y sector<br>nte cuente con experiencia laboral en más de un centro educativo deberá ingresar la información<br>da una de las instituciones en las cuales puede acreditar su experiencia.<br>es de la sección: "Otra experiencia laboral docente"<br>tos especializados, otros)<br>Departamento y municipio<br>Fecha de inicio y finalización: día/mes/año (cuatro dígitos)<br>Departamento y municipio<br>Fecha de inicio y finalización: día/mes/año (cuatro dígitos)<br>Sector<br>nte cuente con experiencia laboral en más de un centro educativo deberá ingresar la información<br>da una de las instituciones en las cuales puede acreditar su experiencia<br><b>Cuente con experiencia laboral en más de un centro educativo deberá ingresar la información</b><br>da una de las instituciones en las cuales puede acreditar su experiencia<br><b>Topocumentos adjuntos:</b><br><b>Cuente con experiencia laboral en más de un centro educativo deberá ingresar la información</b><br>da una de las instituciones en las cuales puede acreditar su experiencia<br><b>Cuententos adjuntos:</b><br><b>Descripción</b><br>Títulos de grado (profesorados o licenciaturas) y posgrado en Ciencias de la Educación<br>Certificación de registro y auténtica de título de educación superior<br><b>Auténtica de notas globales</b><br>Currículum vitae de la plataforma                                                                                                    |             |
| f)<br>g)<br>h) | Comp<br>(en ce<br>No.<br>1<br>2<br>3<br>4<br>5<br>Nota: e<br>contenio<br>Comp<br>(Unive<br>No.<br>1<br>2<br>3<br>4<br>Nota: e<br>contenio<br>Comp<br>(Unive<br>Comp<br>(Unive<br>No.<br>1<br>2<br>3<br>4<br>5<br>Nota: e<br>contenio<br>Comp<br>(Unive<br>No.<br>1<br>2<br>3<br>4<br>5<br>Nota: e<br>contenio<br>Comp<br>(Unive<br>No.<br>1<br>2<br>3<br>4<br>Nota: e<br>contenio<br>Comp<br>(Unive<br>No.<br>1<br>2<br>3<br>4<br>Nota: e<br>contenio<br>Comp<br>(Unive<br>No.<br>1<br>2<br>3<br>4<br>Nota: e<br>contenio<br>Comp<br>(Unive<br>No.<br>1<br>2<br>S<br>Nota: e<br>contenio<br>Comp<br>(Unive<br>No.<br>1<br>2<br>S<br>Nota: e<br>contenio<br>Comp<br>(Unive<br>No.<br>1<br>2<br>S<br>Nota: e<br>contenio<br>Comp<br>(Unive<br>No.<br>1<br>2<br>S<br>S<br>Nota: e<br>contenio<br>Comp<br>(Unive<br>No.<br>1<br>2<br>S<br>S<br>Nota: e<br>contenio<br>Comp<br>(Unive<br>No.<br>1<br>2<br>S<br>S<br>Nota: e<br>contenio<br>Comp<br>(Unive<br>No.<br>1<br>2<br>S<br>S<br>S<br>S<br>S<br>S<br>S<br>S<br>S<br>S<br>S<br>S<br>S<br>S<br>S<br>S<br>S<br>S                                                                                                    | leta los campo<br>entro educativo<br>Actividad<br>Selecciona<br>Registra datos<br>Selecciona<br>n el caso que el doce<br>da en la tabla para ca<br>eleta los campo<br>ersidades, Institu<br>Actividad<br>Registra datos<br>Selecciona<br>n el caso que el doce<br>da en la tabla para ca<br>eleta los campo<br>ersidades, Institu<br>Actividad<br>Registra datos<br>Selecciona<br>n el caso que el doce<br>da en la tabla para ca<br>eleta la sección<br>Actividad<br>Adjunta<br>Descarga<br>Incorpora  | s de la sección: "Experiencia laboral"<br>oficial)<br>Descripción<br>Centro educativo<br>Cantidad de años (en números)<br>Departamento y municipio<br>Fecha de inicio y finalización: día/mes/año (cuatro dígitos)<br>Tipo de nombramiento y sector<br>nte cuente con experiencia laboral en más de un centro educativo deberá ingresar la información<br>da una de las instituciones en las cuales puede acreditar su experiencia.<br>es de la sección: "Otra experiencia laboral docente"<br>tos especializados, otros)<br>Departamento y municipio<br>Fecha de inicio y finalización: día/mes/año (cuatro dígitos)<br>Departamento y municipio<br>Fecha de inicio y finalización: día/mes/año (cuatro dígitos)<br>Sector<br>nte cuente con experiencia laboral en más de un centro educativo deberá ingresar la información<br>da una de las instituciones en las cuales puede acreditar su experiencia<br>te cuente con experiencia laboral en más de un centro educativo deberá ingresar la información<br>da una de las instituciones en las cuales puede acreditar su experiencia<br>te cuente con experiencia laboral en más de un centro educativo deberá ingresar la información<br>da una de las instituciones en las cuales puede acreditar su experiencia<br><b>**Documentos adjuntos:</b><br>• Títulos de grado (profesorados o licenciaturas) y posgrado en Ciencias de la Educación<br>• Certificación de registro y auténtica de título de educación superior<br>• Auténtica de notas globales<br>Currículum vitae de la plataforma<br>Currículum vitae en formato PDF debidamente firmado en la plataforma                                                                                                    |             |
| f)<br>g)<br>h) | Comp<br>(en ce<br>No.<br>1<br>2<br>3<br>4<br>5<br>Nota: e<br>contenio<br>Comp<br>(Unive<br>No.<br>1<br>2<br>3<br>4<br>Nota: e<br>contenio<br>Comp<br>(Unive<br>No.<br>1<br>2<br>3<br>4<br>Nota: e<br>contenio<br>Comp<br>(Unive<br>No.<br>1<br>2<br>3<br>4<br>5<br>Nota: e<br>contenio<br>Comp<br>(Unive<br>No.<br>1<br>2<br>3<br>4<br>Nota: e<br>contenio<br>Comp<br>(Unive<br>No.<br>1<br>2<br>3<br>4<br>Nota: e<br>contenio<br>Comp<br>(Unive<br>No.<br>1<br>2<br>3<br>3<br>4<br>Nota: e<br>contenio<br>Comp<br>(Unive<br>No.<br>1<br>2<br>Solore<br>Comp<br>(Unive<br>No.<br>1<br>2<br>Solore<br>Comp<br>(Unive<br>No.<br>1<br>2<br>Solore<br>Comp<br>(Unive<br>No.<br>1<br>2<br>Solore<br>Comp<br>(Unive<br>No.<br>1<br>2<br>Solore<br>Comp<br>(Unive<br>No.<br>1<br>2<br>Solore<br>Comp<br>(Unive<br>Comp<br>(Unive<br>No.<br>1<br>2<br>Solore<br>Comp<br>(Unive<br>Comp<br>(Unive<br>Comp<br>(Unive<br>Contenio<br>Comp<br>(Unive<br>Comp<br>(Unive<br>Contenio<br>Comp<br>(Unive<br>Comp<br>(Unive<br>Comp<br>(Unive<br>Contenio<br>Comp<br>(Unive<br>Contenio<br>Comp<br>(Unive<br>Contenio<br>Comp<br>(Unive<br>Contenio<br>Contenio<br>Comp<br>(Unive<br>Contenio<br>Comp<br>(Unive<br>Contenio<br>Contenio<br>C                                                                                                    | leta los campo<br>entro educativo<br>Actividad<br>Selecciona<br>Registra datos<br>Selecciona<br>n el caso que el doce<br>da en la tabla para ca<br>eleta los campo<br>ersidades, Institu<br>Actividad<br>Registra datos<br>Selecciona<br>n el caso que el doce<br>da en la tabla para ca<br>eleta los campo<br>ersidades, Institu<br>Actividad<br>Registra datos<br>Selecciona<br>n el caso que el doce<br>da en la tabla para ca<br>eleta la sección<br>Actividad<br>Adjunta<br>Descarga<br>Incorpora  | s de la sección: "Experiencia laboral"<br>oficial)<br>Descripción<br>Centro educativo<br>Cantidad de años (en números)<br>Departamento y municipio<br>Fecha de inicio y finalización: día/mes/año (cuatro dígitos)<br>Tipo de nombramiento y sector<br>nte cuente con experiencia laboral en más de un centro educativo deberá ingresar la información<br>da una de las instituciones en las cuales puede acreditar su experiencia.<br>es de la sección: "Otra experiencia laboral docente"<br>tos especializados, otros)<br>Descripción<br>Nombre de la institución, cantidad de años (en números)<br>Departamento y municipio<br>Fecha de inicio y finalización: día/mes/año (cuatro dígitos)<br>Sector<br>nte cuente con experiencia laboral en más de un centro educativo deberá ingresar la información<br>da una de las instituciones en las cuales puede acreditar su experiencia<br>set cuente con experiencia laboral en más de un centro educativo deberá ingresar la información<br>da una de las instituciones en las cuales puede acreditar su experiencia<br>set cuente con experiencia laboral en más de un centro educativo deberá ingresar la información<br>da una de las instituciones en las cuales puede acreditar su experiencia<br><b>**Documentos adjuntos:</b><br>• Títulos de grado (profesorados o licenciaturas) y posgrado en Ciencias de la Educación<br>• Certificación de registro y auténtica de título de educación superior<br>• Auténtica de notas globales<br>Currículum vitae en formato PDF debidamente firmado en la plataforma<br>• Constancia de antecedentes policiales                                                                                                    |             |
| f)<br>g)<br>h) | Comp<br>(en ce<br>No.<br>1<br>2<br>3<br>4<br>5<br>Nota: e<br>contenio<br>Comp<br>(Unive<br>No.<br>1<br>2<br>3<br>4<br>Nota: e<br>contenio<br>Comp<br>No.<br>1<br>2<br>3<br>4<br>Nota: e<br>contenio<br>Comp<br>(Unive<br>No.<br>1<br>2<br>3<br>4<br>5<br>Nota: e<br>contenio<br>Comp<br>(Unive<br>No.<br>1<br>2<br>Solutione<br>Comp<br>(Unive<br>No.<br>1<br>2<br>Solutione<br>Comp<br>(Unive<br>No.<br>1<br>2<br>Solutione<br>Comp<br>(Unive<br>No.<br>1<br>2<br>Solutione<br>Comp<br>(Unive<br>No.<br>1<br>2<br>Solutione<br>Comp<br>(Unive<br>No.<br>1<br>2<br>Solutione<br>Comp<br>(Unive<br>No.<br>1<br>2<br>Solutione<br>Comp<br>(Unive<br>No.<br>1<br>2<br>Solutione<br>Comp<br>(Unive<br>No.<br>1<br>2<br>Solutione<br>Comp<br>(Unive<br>No.<br>1<br>2<br>Solutione<br>Comp<br>(Unive<br>No.<br>1<br>2<br>Solutione<br>Comp<br>(Unive<br>Comp<br>(Unive<br>Solutione<br>Comp<br>(Unive<br>Comp<br>(Unive<br>(Comp<br>(Comp<br>(Comp<br>(Comp<br>(Comp<br>(Comp<br>(Comp<br>(Comp<br>(Comp<br>(Comp<br>(Comp<br>(Comp<br>(Comp<br>(Comp<br>(Comp<br>(Comp)(Comp)(Comp)(Co                                                                                                    | eleta los campo<br>entro educativo<br>Actividad<br>Selecciona<br>Registra datos<br>Selecciona<br>n el caso que el doce<br>la en la tabla para ca<br>eleta los campo<br>ersidades, Institu<br>Actividad<br>Registra datos<br>Selecciona<br>n el caso que el doce<br>la en la tabla para ca<br>eleta los campo<br>ersidades, Institu<br>Actividad<br>Registra datos<br>Selecciona<br>n el caso que el doce<br>la en la tabla para ca<br>eleta la sección<br>Actividad<br>Adjunta<br>Descarga<br>Incorpora | s de la sección: "Experiencia laboral"<br>oficial)<br>Descripción<br>Centro educativo<br>Cantidad de años (en números)<br>Departamento y municipio<br>Fecha de inicio y finalización: día/mes/año (cuatro dígitos)<br>Tipo de nombramiento y sector<br>nte cuente con experiencia laboral en más de un centro educativo deberá ingresar la información<br>da una de las instituciones en las cuales puede acreditar su experiencia.<br>es de la sección: "Otra experiencia laboral docente"<br>tos especializados, otros)<br>Departamento y municipio<br>Fecha de inicio y finalización: día/mes/año (cuatro dígitos)<br>Departamento y municipio<br>Fecha de inicio y finalización: día/mes/año (cuatro dígitos)<br>Sector<br>nte cuente con experiencia laboral en más de un centro educativo deberá ingresar la información<br>da una de las instituciones en las cuales puede acreditar su experiencia<br>te cuente con experiencia laboral en más de un centro educativo deberá ingresar la información<br>da una de las instituciones en las cuales puede acreditar su experiencia<br>te cuente con experiencia laboral en más de un centro educativo deberá ingresar la información<br>da una de las instituciones en las cuales puede acreditar su experiencia<br><b>**Documentos adjuntos:</b><br>Auténtica de notas globales<br>Currículum vitae de la plataforma<br>Currículum vitae de normato PDF debidamente firmado en la plataforma<br>Currículum vitae en formato PDF debidamente firmado en la plataforma<br>Currículum vitae en formato PDF debidamente firmado en la plataforma<br>Currículum vitae de natecedentes policiales<br>Certificación de antecedentes policiales                                     |             |
| f)<br>g)<br>h) | Comp<br>(en ce<br>No.<br>1<br>2<br>3<br>4<br>5<br>Nota: e<br>contenio<br>Comp<br>(Unive<br>No.<br>1<br>2<br>3<br>4<br>Nota: e<br>contenio<br>Comp<br>(Unive<br>No.<br>1<br>2<br>3<br>4<br>Nota: e<br>contenio<br>Comp<br>(Unive<br>No.<br>1<br>2<br>3<br>4<br>4<br>S<br>Nota: e<br>contenio<br>Comp<br>(Unive<br>No.<br>1<br>2<br>3<br>4<br>4<br>S<br>Nota: e<br>contenio<br>Comp<br>(Unive<br>No.<br>1<br>2<br>3<br>4<br>4<br>S<br>Nota: e<br>contenio<br>Comp<br>(Unive<br>No.<br>1<br>2<br>S<br>Nota: e<br>contenio<br>Comp<br>(Unive<br>No.<br>1<br>2<br>S<br>Nota: e<br>contenio<br>Comp<br>(Unive<br>No.<br>1<br>2<br>S<br>Nota: e<br>contenio<br>Comp<br>(Unive<br>No.<br>1<br>2<br>S<br>Nota: e<br>contenio<br>Comp<br>(Unive<br>No.<br>1<br>2<br>S<br>Nota: e<br>contenio<br>Comp<br>(Unive<br>No.<br>1<br>2<br>S<br>Nota: e<br>contenio<br>Comp<br>(Unive<br>No.<br>1<br>2<br>S<br>Nota: e<br>contenio<br>Comp<br>(Unive<br>No.<br>1<br>2<br>S<br>Nota: e<br>contenio<br>Comp<br>(Unive<br>No.<br>1<br>2<br>S<br>Nota: e<br>Contenio<br>Comp<br>(Unive<br>No.<br>1<br>2<br>S<br>Nota: e<br>Contenio<br>Comp<br>(<br>No.<br>1<br>2<br>S<br>Nota: e<br>Contenio<br>Contenio<br>Con                                                                                                    | eleta los campo<br>entro educativo<br>Actividad<br>Selecciona<br>Registra datos<br>Selecciona<br>n el caso que el doce<br>la en la tabla para ca<br>eleta los campo<br>ersidades, Institu<br>Actividad<br>Registra datos<br>Selecciona<br>n el caso que el doce<br>la en la tabla para ca<br>eleta los campo<br>ersidades, Institu<br>Actividad<br>Registra datos<br>Selecciona<br>n el caso que el doce<br>la en la tabla para ca<br>eleta la sección<br>Actividad<br>Adjunta<br>Descarga<br>Incorpora | sis de la sección: "Experiencia laboral"<br>oficial)<br>Descripción<br>Centro educativo<br>Cantidad de años (en números)<br>Departamento y municipio<br>Fecha de inicio y finalización: día/mes/año (cuatro dígitos)<br>Tipo de nombramiento y sector<br>nte cuente con experiencia laboral en más de un centro educativo deberá ingresar la información<br>da una de las instituciones en las cuales puede acreditar su experiencia.<br>es de la sección: "Otra experiencia laboral docente"<br>tos especializados, otros)<br>Descripción<br>Nombre de la institución, cantidad de años (en números)<br>Departamento y municipio<br>Fecha de inicio y finalización: día/mes/año (cuatro dígitos)<br>Sector<br>nte cuente con experiencia laboral en más de un centro educativo deberá ingresar la información<br>da una de las instituciones en las cuales puede acreditar su experiencia<br><b>tropertamento y municipio</b><br>Fecha de inicio y finalización: día/mes/año (cuatro dígitos)<br>Sector<br>nte cuente con experiencia laboral en más de un centro educativo deberá ingresar la información<br>da una de las instituciones en las cuales puede acreditar su experiencia<br><b>tropecumentos adjuntos:</b><br><b>trut</b><br>• Títulos de grado (profesorados o licenciaturas) y posgrado en Ciencias de la Educación<br>• Certificación de registro y auténtica de título de educación superior<br>• Auténtica de notas globales<br>Currículum vitae en la plataforma<br>Currículum vitae en formato PDF debidamente firmado en la plataforma<br>• Constancia de antecedentes policiales<br>• Certificación de antecedentes policiales<br>• Constancia de huene desempeño en los últimos 3 años consecutivos en el |             |

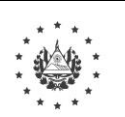

# Ministerio de Educación, Ciencia y Tecnología

#### Página 9 de 17

| No. |        |          |                         |                                                   | Descripción                                                                                                    | Responsable       |
|-----|--------|----------|-------------------------|---------------------------------------------------|----------------------------------------------------------------------------------------------------|-------------------|
|     | i      | i)       | Prese                   | nta a revisión s                                  | u currículum vitae y documentos incorporados en la plataforma.                                                                                                    |                   |
|     | j      | i)       | Moni<br>docur<br>de los | torea en la plata<br>nentos presenta<br>s mismos. | aforma las posibles solicitudes de modificación de datos o<br>dos y verifica en su correo la aceptación o notificación de rechazo                                                                                               |                   |
|     | 1.4. I | Reg      | gistra (                | todas las solicit                                 | tudes a plaza vacante en las que desea participar:                                                                                                    |                   |
|     |        | a)       | Regis<br>el ID          | stra en el campo<br>secuencial de l               | <b>"Asunto"</b> , su nombre solicitando aplicar a plaza vacante señalando a plaza vacante especificada en publicación divulgada en medios.                                                                                      |                   |
|     | 1      | b)       | Comp<br>No.             | oleta los campo<br>Actividad<br>Registra datos    | s de la sección: "Datos personales"<br>Descripción                                                                                                    |                   |
|     |        | c)       | Com                     | oleta los campo                                   | s de la sección: <b>"Plaza vacante a la que aplica"</b>                                                                                                    | Docente aspirante |
|     |        | <i>,</i> | No.                     | Actividad                                         | Descripción                                                                                                    |                   |
|     |        |          | 1                       | Registra datos                                    | ID secuencial de plaza vacante<br>(especificada en publicación divulgada en los medios)                                                                                                    |                   |
|     |        |          | 2                       | Selecciona                                        | Validar plaza y automáticamente se completan los siguientes campos:<br>departamento del centro educativo, municipio de centro educativo, nombre<br>del centro educativo, nivel educativo, especialidad, turno de plaza vacante. |                   |
|     |        | d)       | ¿La d                   | escripción de la                                  | a plaza vacante es correcta?                                                                                                    |                   |
|     |        |          | Si                      | í: Selecciona el                                  | l botón "P <b>resentar a revisión"</b> .                                                                                                    |                   |
|     |        |          | Ν                       | o: Verifica el c<br>publicación, c<br>revisión".  | orrelativo correcto de la plaza en la que desea aplicar en la corrige en la plataforma y selecciona el botón <b>"Presentar a</b>                                                                                                |                   |
|     |        |          |                         |                                                   | Fin etapa 1                                                                                                    |                   |

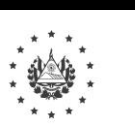

Página 10 de 17

MINISTERIO DE EDUCACIÓN, CIENCIA Y TECNOLOGÍA Manual de Procedimientos Institucionales

### ETAPA 2: REALIZAR REVISIÓN EXHAUSTIVA DE DOCUMENTOS (PLATAFORMA SIGOB –SOL)

|    | Documentos                                                                                                    | Verifica contra imágenes de documentos presentados                                                                                                    |                                      |
|----|----------------------------------------------------------------------------------------------------|----------------------------------------------------------------------------------------------------|--------------------------------------|
|    | Datos personales                                                                                                    | <ul> <li>Apellidos según DUI*</li> <li>Nombres según DUI</li> <li>Dirección actual de residencia</li> <li>Departamento y municipio</li> <li>NIP (Número de Identificación Profesional)</li> <li>Número de DUI/pasaporte/tarjeta de residente</li> <li>Nacionalidad según documento de identidad</li> <li>Docente (Nivel docente contra NIP)</li> <li>Sexo según documento de identidad</li> <li>Estado civil según documento de identidad</li> </ul>                                                                       |                                      |
|    | Estudios realizados                                                                                                 | <ul> <li>Verificar que el nombre inscrito en el título coincida con el de docente aspirante</li> <li>Grado académico, especialidad, año de graduación, institución educativa, foto de Título (para cada una de las 4 entradas solicitadas)</li> <li>Título de profesorado con certificación o título de educación superior del MINEDUCYT</li> <li>Certificación de registro de Título de Profesorado, con sello y firma del MINEDUCYT</li> <li>Autenticación de notas globales, con sello y firma del MINEDUCYT</li> </ul> |                                      |
| 2. | Capacitaciones recibidas                                                                                            | <ul> <li>Nombre de la capacitación o evento:</li> <li>Institución:</li> <li>Fecha de inicio:</li> <li>Fecha de finalización:</li> <li>País:</li> <li>Diploma obtenido:</li> <li>Horas recibidas (para cada una de las 5 entradas solicitadas)</li> </ul>                                                                                                    | Funcionario de la Unio               |
|    | Experiencia laboral                                                                                                 | <ul> <li>Institución educativa</li> <li>Cantidad de años:</li> <li>Departamento:</li> <li>Municipio:</li> <li>Desde:</li> <li>Hasta:</li> <li>Nombraniento</li> <li>Sector (nara cada una de las 4 antradas solicitadas</li> </ul>                                                                                                    | de Desarrollo Humai<br>Departamental |
|    | Otra experiencia laboral docente                                                                                    | <ul> <li>Sector (para cada una de las 4 entradas solicitadas</li> <li>Institución educativa</li> <li>Cantidad de años</li> <li>Departamento</li> <li>Municipio</li> <li>Desde</li> <li>Hasta</li> <li>Nombramiento</li> <li>Sector (para cada una de las 4 entradas solicitadas</li> </ul>                                                                                                    |                                      |
|    | Constancia de buen desempeño de los<br>últimos 3 años consecutivos en el cargo<br>como docente interino (Si aplica) | <ul> <li>Constancia de buen desempeño de los últimos 3 años consecutivos en el cargo como docente interino, verificar que el nombre inscrito en el documento sea del participante.</li> <li>Fecha de emisión y vigencia no mayor de 90 días a la fecha de</li> </ul>                                                                                                    |                                      |
|    | Constancia de antecedentes policiales                                                                               | <ul> <li>presentación de la solicitud</li> <li>Verificar que la constancia no muestra antecedentes policiales vigentes ni procesos pendientes</li> </ul>                                                                                                    |                                      |
|    | Certificación de Antecedentes Penales                                                                               | <ul> <li>Fecha de emisión y vigencia no mayor de 90 días a la fecha de presentación de la solicitud</li> <li>Verificar que la certificación exprese que no tiene antecedentes penales por sentencia condenatoria o ejecutoriada en su contra por imputársele un</li> </ul>                                                                                                    |                                      |

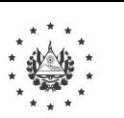

MINISTERIO DE EDUCACIÓN,

CIENCIA Y TECNOLOGÍA

## Ministerio de Educación, Ciencia y Tecnología

Julio 2021

Página 11 de 17

## Manual de Procedimientos Institucionales

| No. | Descripción                                                                                                    | Responsable                                                       |
|-----|----------------------------------------------------------------------------------------------------|-------------------------------------------------------------------|
|     | 2.2. ¿Los documentos están completos y correctos?                                                                                                    |                                                                   |
| 2.  | <ul> <li>2.2.1. Sí: Inicia gestión en el sistema:</li> <li>a. Notifica automáticamente a través de correo electrónico al docente aspirante que continua en la etapa de prueba de conocimientos técnicos, e informa que posteriormente recibirá correo con las indicaciones para realizar la prueba de conocimientos técnicos.</li> </ul> |                                                                   |
|     | b. Actualiza los datos del director en la plataforma SIGOB SOL: Nombre y correo electrónico.                                                                                                    | Funcionario de la Unidad<br>de Desarrollo Humano<br>Departamental |
|     | 2.2.2. No: Notifica al docente aspirante para subsanar observaciones en plazo máximo de 5 días hábiles.                                                                                                    |                                                                   |
|     | 2.3. ¿Realizó subsanación de observaciones del docente aspirante?                                                                                                    |                                                                   |
|     | 2.3.1. Sí: continua con el paso 3.1                                                                                                    |                                                                   |
|     | 2.3.2. No: Rechaza el trámite de currículum vitae y el sistema automáticamente rechaza todas las solicitudes presentadas y notifica al docente estas acciones por correo electrónico.                                                                                                    |                                                                   |
|     | 2.4. Realiza auditoría de la etapa 2: realizar revisión exhaustiva de documentos para garantizar la trasparencia del proceso. En el caso que se detecte observaciones al proceso, notifica al despacho de la Ministra de Educación, Ciencia y Tecnología.                                                                                | Funcionario de<br>Auditoría                                       |
|     | Fin etapa 2                                                                                                    |                                                                   |

## ETAPA 3: REALIZAR PRUEBAS DE CONOCIMIENTOS TÉCNICOS

| No. | Descripción                                                                                                    | Responsable                                                        |
|-----|----------------------------------------------------------------------------------------------------|--------------------------------------------------------------------|
|     | <ul> <li>3.1. Notifica a los docentes aspirantes elegibles la fecha y hora para realizar la prueba técnica de conocimientos, la cual se aplicará en línea. (aplicarán únicamente los docentes que completaron la etapa 2):</li> <li>✓ Convocatoria</li> <li>✓ Enlace (usuario y contraseña)</li> <li>✓ Fecha de la prueba</li> </ul> | Funcionario de la<br>Dirección Nacional de<br>Evaluación Educativa |
| 3   | 3.2. Realiza prueba de conocimientos técnicos, según orientaciones de la Dirección Nacional de<br>Evaluación Educativa.                                                                                                    | Docente aspirante                                                  |
|     | <ul> <li>3.3. ¿El docente aspirante obtiene una nota mayor o igual a 7.00?</li> <li>3.3.1. Sí: notifica vía correo electrónico que continua con la etapa de la prueba psicométrica.</li> <li>3.3.2. No: notifica vía correo electrónico que finaliza su trámite por no alcanzar la nota mínima requerida.</li> </ul>                 | Funcionario Dirección<br>Nacional de Evaluación<br>Educativa       |

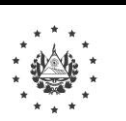

Ministerio de Educación, Ciencia y Tecnología

Página 12 de 17

## Manual de Procedimientos Institucionales

| No. | Descripción                                                                                                    | Responsable                 |
|-----|----------------------------------------------------------------------------------------------------|-----------------------------|
|     | 2.5. Realiza auditoría de la etapa 3: realizar pruebas de conocimientos técnicos para garantizar la trasparencia del proceso. En el caso que se detecte observaciones al proceso, notifica al despacho de la Ministra de Educación, Ciencia y Tecnología. | Funcionario de<br>Auditoría |
|     | Fin etana 3                                                                                                    |                             |

## ETAPA 4: REALIZAR PRUEBA PSICOMÉTRICA

| No. | Descripción                                                                                                    | Responsable                                                       |
|-----|----------------------------------------------------------------------------------------------------|-------------------------------------------------------------------|
|     | 4.1. Notifica a los docentes aspirantes fecha , hora y sede para realizar la prueba psicométrica de manera presencial.                                                                                                    | Funcionario de la<br>Unidad de Desarrollo<br>Humano Departamental |
|     | 4.2. Realiza prueba psicométrica: prueba escrita y entrevista                                                                                                    | Docente aspirante                                                 |
|     | 4.3. ¿Obtuvo un resultado igual o mayor a 7.00 ?                                                                                                    |                                                                   |
| 4.  | 4.3.1. Sí: notifica vía correo electrónico que continua con la siguiente etapa de selección.                                                                                                    | Funcionario de la<br>Unidad de Desarrollo<br>Humano Departamental |
|     | 4.3.2. No: notifica vía correo electrónico que finaliza su trámite por no alcanzar la nota mínima requerida.                                                                                                    |                                                                   |
|     | 4.4. Realiza auditoría de la etapa 4: realizar prueba psicométrica para garantizar la trasparencia.<br>En el caso que se detecte observaciones al proceso, notifica al despacho de la Ministra de<br>Educación, Ciencia y Tecnología. | Funcionario de<br>Auditoría                                       |
|     | Fin etapa 4                                                                                                    |                                                                   |

### ETAPA 5: REALIZAR SELECCIÓN DE DOCENTES

| No. |      |                                                                                                    | Responsable               |                                                                                                    |                                        |
|-----|------|----------------------------------------------------------------------------------------------------|---------------------------|----------------------------------------------------------------------------------------------------|----------------------------------------|
|     | 5.1. | Verifica los resultados de los docen<br>cada plaza vacante del centro educat                                                                                                    | ites aspira<br>tivo, segú | ntes que aprobaron la prueba psicométrica por<br>n criterios establecidos:                                                                                                    |                                        |
| 5.  |      | Criterio                                                                                                    |                           | Descripción de la asignación del puntaje                                                                                                    | Funcionario de la<br>Desarrollo Humano |
|     | 1.   | La evaluación favorable obtenida en las<br>pruebas psicométricas de personalidad 3.00                                                                                           |                           | La nota que obtendrá el aspirante oscilará entre 0.00 y 10.00, siendo 7.00 la nota mínima de aprobación. La nota obtenida se multiplicará por 3.00                                                       |                                        |
|     | 2.   | La calificación obtenida en la prueba de conocimientos 2                                                                                                    |                           | La nota que obtendrá el aspirante oscilará entre 0.00 y 10.00, siendo 7.00 la nota mínima de aprobación. La nota obtenida se multiplicará por 2.50                                                       | (MINEDUCYT Central)                    |
|     | 3.   | La experiencia previa satisfactoria obtenida<br>como docente interino en el sector público<br>en una plaza por Ley de Salarios en los<br>últimos tres años de forma consecutiva | 1.50                      | Experiencia docente:<br>• De 1 a 3 años = 0.33 puntos<br>• De 3.1 a 6 años= 0.66 puntos<br>• De 6.1 o más = 1.00 puntos<br>Adicionalmente:<br>Interino con al menos 3 años consecutivos = 0.50<br>puntos |                                        |

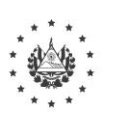

# Ministerio de Educación, Ciencia y Tecnología

Julio 2021

Página 13 de 17

|     |                                                                                                    | Descrip                                                       | pción                                                                                                    | Responsable                 |
|-----|----------------------------------------------------------------------------------------------------|---------------------------------------------------------------|----------------------------------------------------------------------------------------------------|-----------------------------|
| 4.  | La especialidad docente. Se probará con la<br>especialidad que conste en su título, así<br>como de los procesos de formación<br>especializada que haya recibido.                                                                                                    | 2.00                                                          | Criterios:<br>• Título de la especialidad = 1.00 puntos<br>• Capacitaciones (hasta un máximo de cinco en los<br>últimos años) = 0.20 puntos por cada capacitación<br>hasta un máximo de 1.00 puntos                                                                                                    |                             |
| 5.  | La residencia personal, según sea accesible<br>al centro escolar al que aspira.                                                                                                    | 1.00                                                          | <ul> <li>Criterios:</li> <li>Reside en el mismo municipio donde se ubica el centro escolar = 1.00 puntos</li> <li>Reside en el mismo departamento pero no en el mismo municipio donde se ubica el centro escolar = 0.66 puntos</li> <li>Reside en un departamento distinto al departamento donde se ubica el centro escolar = 0.33 puntos</li> </ul> |                             |
|     | Total                                                                                                    | 10.00                                                         |                                                                                                    |                             |
| 5.3 | <ul> <li>consulta a la Procuraduría General aspirantes que estén solventes en dic</li> <li>. ¿Están solventes los docentes aspira 7.00?</li> <li>5.3.1.Sí: a) realiza selección automá puntaje total igual o ma plaza vacante</li> <li>b)Notifica por correo ele informa que cuenta con</li> <li>5.3.2.No: Rechaza los casos de los o la finalización del trámite debi</li> </ul> |                                                               |                                                                                                    |                             |
| 5.4 | . ¿Acepta la plaza el docente seleccion                                                                                                    | nado?                                                         |                                                                                                    |                             |
|     | 5.4.1. Sí: Registra su aceptación<br>favorece, automáticamente s<br>plazas y (se cancela su par<br>seleccionado)                                                                                                    | Funcionario de la<br>Desarrollo Humano<br>(MINEDUCYT Central) |                                                                                                    |                             |
|     | 5.4.2. No: notifica al segundo docen quinto docente mejor calificado.del p                                                                                                    |                                                               |                                                                                                    |                             |
| 5.5 | . Realiza auditoría de la etapa 5: realiz<br>En el caso que se detecte observacio<br>Educación, Ciencia y Tecnología.                                                                                                    | zar selecc<br>nes al pro                                      | ción de docentes para garantizar la trasparencia.<br>oceso, notifica al despacho de la Ministra de<br><b>Fin etapa 5</b>                                                                                                    | Funcionario de<br>Auditoría |

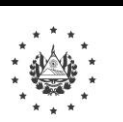

Página 14 de 17

MINISTERIO DE EDUCACIÓN, CIENCIA Y TECNOLOGÍA

## Manual de Procedimientos Institucionales

### ETAPA 6: ASIGNAR PLAZA A DOCENTES ELEGIBES

| No. | Descripción                                                                                                    | Responsable                                                                         |
|-----|----------------------------------------------------------------------------------------------------|-------------------------------------------------------------------------------------|
|     | 6.1. Genera de manera automática el resultado de la selección y aceptación de plaza                                                                                                    | Funcionario de la<br>Dirección de Desarrollo<br>Humano                              |
|     | 6.2. Realiza auditoría de la etapa 6 para garantizar la trasparencia del proceso de selección de docentes elegibles a ocupar las plazas vacantes disponibles. En el caso que se detecte observaciones al proceso, notifica a la Ministra. | Funcionario de<br>Auditoría                                                         |
|     | 6.3. Genera y autoriza Dictamen de selección y aceptación de plaza vacante en la plataforma SIGOB SOL.                                                                                                    | Ministra de Educación                                                               |
|     | 6.4. Recibe notificación automática del docente seleccionado con el dictamen autorizado en la plataforma SIGOB-SOL.                                                                                                    | Director(a) del centro<br>educativo                                                 |
| 6.  | <ul> <li>6.5. Elabora toma de posesión y convoca a los miembros del Organismo de Administración Escolar<br/>y al docente seleccionado para firmar el documento.</li> </ul>                                                                | Director(a) del centro<br>educativo                                                 |
|     | 6.6. Registra toma de posesión en Libro de Actas y adjunta en la plataforma SIGOB SOL el documento debidamente firmado.                                                                                                    | Director(a) del C.E.<br>Organismo de<br>Administración Escolar<br>Docente aspirante |
|     | 6.7. Revisa toma de posesión en la plataforma SIGOB – SOL y verifica que esté debidamente firmada por los miembros del Organismos de Administración Escolar y el docente seleccionado.                                                    |                                                                                     |
|     | 6.8. Descarga toma de posesión y archiva en el expediente del docente seleccionado.                                                                                                    | Funcionario de la<br>Unidad de Desarrollo                                           |
|     | 6.9. Realiza aprobación final del trámite en la plataforma SIGOB – SOL.                                                                                                    | Humano Departamental                                                                |
|     | Fin del procedimiento                                                                                                    |                                                                                     |

| Elaboró                                                   | Revisó                                  | Validó                                    |  |  |  |  |  |
|-----------------------------------------------------------|-----------------------------------------|-------------------------------------------|--|--|--|--|--|
| Nombre:<br>Karla María Cruz                               | Nombre:<br>Marvin Alfredo López Lovos   | Nombre:<br>José Mauricio Pineda Rodríguez |  |  |  |  |  |
| Cargo:<br>Gerente de Monitoreo<br>y Gestión de la Calidad | Cargo:<br>Director de Desarrollo Humano | Cargo:<br>Director de Planificación       |  |  |  |  |  |
| Fecha de creación o modificación: Julio 2021              |                                         |                                           |  |  |  |  |  |

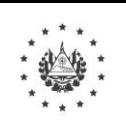

Julio 2021

Página 15 de 17

MINISTERIO DE EDUCACIÓN, CIENCIA Y TECNOLOGÍA

## Manual de Procedimientos Institucionales

#### ANEXO 1: FORMATO DE CURRICULUM VITAE

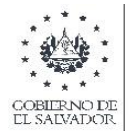

MINISTERIO DE EDUCACIÓN, CIENCIA Y TECNOLOGÍA

### MINISTERIO DE EDUCACIÓN, CIENCIA Y TECNOLOGÍA FORMATO DE CURRICULUM VITAE PARA APLICAR AL CONCURSO ESPECIAL DE PLAZAS VACANTES DOCENTES. JULIO 2021.

DE CONFORMIDAD AL DECRETO LEGISLATIVO N0.69 DE FECHA 22/06/2021 SOBRE LAS "DISPOSICIONES TRANSITORIAS PARA CONCURSO ESPECIAL DE PLAZAS VACANTES DOCENTES POR LEY DE SALARIOS", PUBLICADO EN EL DIARIO OFICIAL N0.125, TOMO N0.432 DE FECHA 01/07/2021.

| LUGAR Y FECHA:     |                  |                       |      |
|--------------------|------------------|-----------------------|------|
| I. DATOS PERSO     | NALES            |                       |      |
| NOMBRE COMPLETC    | ) SEGÚN DUI:     |                       |      |
| DIRECCIÓN ACTUAL   | DE RESIDENCIA:   |                       |      |
| DEPARTAMENTO:      |                  | MUNICIPIO:            |      |
| N° NIP             |                  | CORREO ELECTRÓNICO    |      |
| N° DUI/CARNET DE R | RESIDENTE        | DOCENTE               | SEXO |
| NACIONALIDAD:      |                  | NIVEL UNO             |      |
| ESTADO CIVIL:      |                  | DISCAPACIDAD: SI 🗖 NO | ]    |
| TELÉFONO FIJO      | TELÉFONO CELULAR | ESPECIFIQUE:          |      |

#### I. ESTUDIOS REALIZADOS (últimos 3 grados académicos obtenidos relacionados con la plaza a la que aplica):

| GRADO ACADEMICO | ESPECIALIDAD | INSTITUCION EDUCATIVA | AÑO DE GRADUACION |
|-----------------|--------------|-----------------------|-------------------|
|                 |              |                       |                   |
|                 |              |                       |                   |
|                 |              |                       |                   |

Nota: obligatorio colocar al menos el ultimo grado académico

#### II. CAPACITACIONES RECIBIDAS

(Registrar las capacitaciones de los últimos 5 años relacionadas con la plaza a la que aplica)

| NOMBRE DE LA CAPACITACIÓN O<br>EVENTO | Cantidad<br>de horas<br>recibidas | Cantidad<br>de horas INSTITITUCIÓN |  | FECHA DE INICIO<br>Y FINALIZACION |  | DIPLOMA OBTENIDO |  |
|---------------------------------------|-----------------------------------|------------------------------------|--|-----------------------------------|--|------------------|--|
|                                       | Techoluas                         |                                    |  |                                   |  |                  |  |
|                                       |                                   |                                    |  |                                   |  |                  |  |
|                                       |                                   |                                    |  |                                   |  |                  |  |

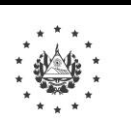

Ministerio de Educación, Ciencia y Tecnología

Página 16 de 17

## Manual de Procedimientos Institucionales

# IV. EXPERIENCIA LABORAL DOCENTE (COMENZAR CON EL ACTUAL CENTRO EDUCATIVO SI ES QUE SE DESEMPEÑA COMO DOCENTE INTERINO)

| COD. | NOMBRE DE LA<br>INSTITUCIÓN EDUCATIVA | Cantidad<br>de años | DEPARTAMENTO Y<br>MUNICIPIO | FECHA             |                   | CLASE DE<br>NOMBRAMIENTO                                           | SECTOR                    |
|------|---------------------------------------|---------------------|-----------------------------|-------------------|-------------------|--------------------------------------------------------------------|---------------------------|
|      |                                       |                     |                             | DESDE<br>DD/MM/AA | HASTA<br>DD/MM/AA | (INTERINO, FONDOS<br>CDE, HORA CLASE,<br>CIES, COLEGIO<br>PRIVADO) | (PÚBLICO<br>O<br>PRIVADO) |
|      |                                       |                     |                             |                   |                   |                                                                    |                           |
|      |                                       |                     |                             |                   |                   |                                                                    |                           |
|      |                                       |                     |                             |                   |                   |                                                                    |                           |
|      |                                       |                     |                             |                   |                   |                                                                    |                           |
|      |                                       |                     |                             |                   |                   |                                                                    |                           |

#### V. OTRA EXPERIENCIA LABORAL DOCENTE

| NOMBRE DE LA INSTITUCIÓN EDUCATIVA | Cantidad<br>de años | DEPARTAMENTO Y<br>MUNICIPIO | FECHA             |                   | SECTOR                    |
|------------------------------------|---------------------|-----------------------------|-------------------|-------------------|---------------------------|
|                                    |                     |                             | DESDE<br>DD/MM/AA | HASTA<br>DD/MM/AA | (PÚBLICO<br>O<br>PRIVADO) |
|                                    |                     |                             |                   |                   |                           |
|                                    |                     |                             |                   |                   |                           |
|                                    |                     |                             |                   |                   |                           |

#### VI. DECLARACIÓN

DECLARO QUE LOS DATOS DETALLADOS ANTERIORMENTE ESTÁN APEGADOS A LA VERDAD. POR LO QUE AUTORIZO LA VERIFICACIÓN DE LOS MISMOS, SOMETIENDOME A LOS PROCESOS LEGALES CORRESPONDIENTES.

FIRMA

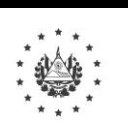

Julio 2021

Página 17 de 17

MINISTERIO DE EDUCACIÓN, CIENCIA Y TECNOLOGÍA Manual de Procedimientos Institucionales

### ANEXO 2: FORMATO DE SOLICITUD DE APLICACIÓN A PLAZAS VACANTES DOCENTES POR LEY DE SALARIO

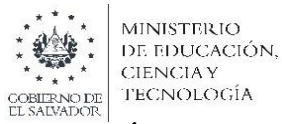

### MINISTERIO DE EDUCACIÓN, CIENCIA Y TECNOLOGÍA

SOLICITUD PARA APLICAR AL CONCURSO ESPECIAL DE PLAZAS VACANTES DOCENTES.

JULIO 2021.

DE CONFORMIDAD AL DECRETO LEGISLATIVO No.69 DE FECHA 22/06/2021 SOBRE LAS "DISPOSICIONES TRANSITORIAS PARA EL CONCURSO ESPECIAL DE PLAZAS VACANTES DOCENTES POR LEY DE SALARIOS", PUBLICADO EN EL DIARIO OFICIAL No.125, TOMO No.432 DE FECHA 01/07/2021.

LUGAR Y FECHA:

#### I. DATOS DEL DOCENTE

 NOMBRE COMPLETO SEGÚN DUI:
 NIP:

 TÍTULO
 ESPECIALIDAD:

#### II. DETALLE DE LOS CENTROS EDUCATIVOS DONDE APLICA:

| ID         | COD    | NOMBRE CENTRO |              |           |                 |       |              |
|------------|--------|---------------|--------------|-----------|-----------------|-------|--------------|
| SECUENCIAL | INFRA. | EDUCATIVO     | DEPARTAMENTO | MUNICIPIO | NIVEL EDUCATIVO | TURNO | ESPECIALIDAD |
|            |        |               |              |           |                 |       |              |
|            |        |               |              |           |                 |       |              |
|            |        |               |              |           |                 |       |              |
|            |        |               |              |           |                 |       |              |
|            |        |               |              |           |                 |       |              |
|            |        |               |              |           |                 |       |              |
|            |        |               |              |           |                 |       |              |
|            |        |               |              |           |                 |       |              |
|            |        |               |              |           |                 |       |              |
|            |        |               |              |           |                 |       |              |
|            |        |               |              |           |                 |       |              |
|            |        |               |              |           |                 |       |              |
|            |        |               |              |           |                 |       |              |